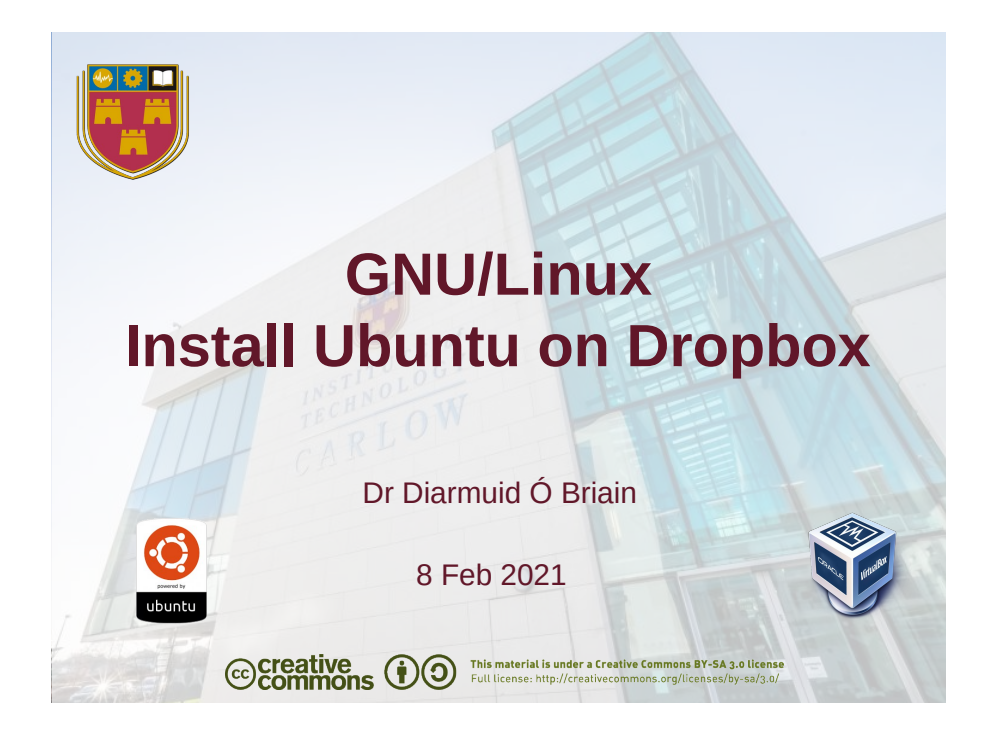

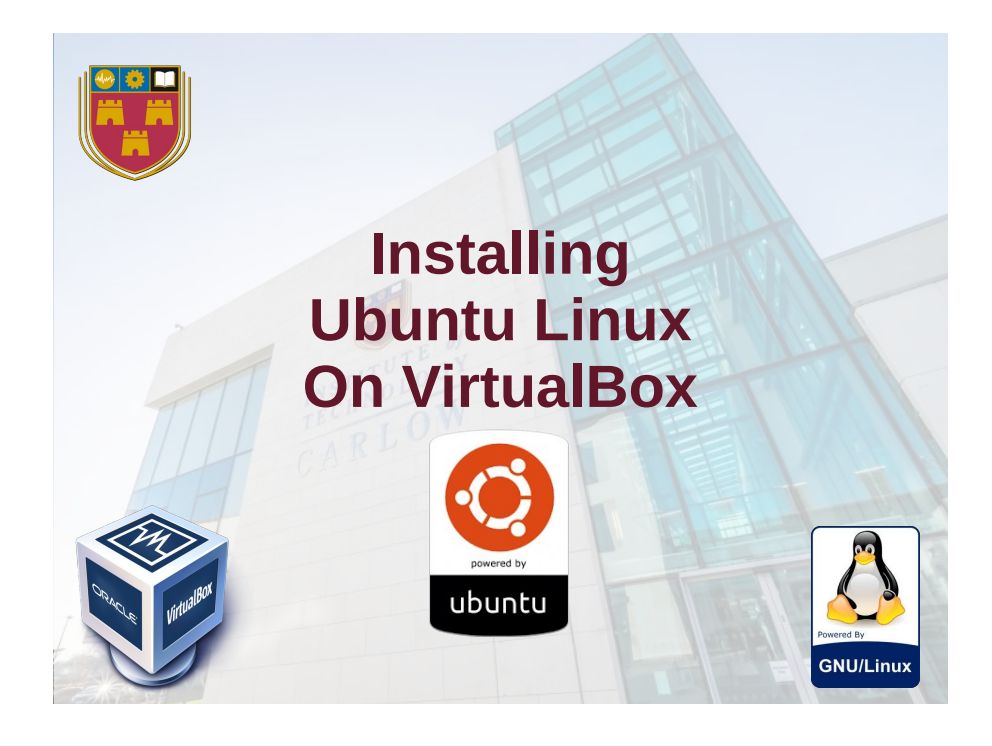

# Learning objectives

- GNU/Linux General background
- Prepare to install Ubuntu Linux
- Install Ubuntu Linux
- Post Ubuntu installation
- Installing Python and Scapy

2

#### VirtualBox

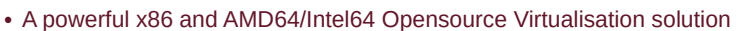

- VirtualBox runs on Linux, Microsoft Windows, Apple Macintosh, and OpenSolaris hosts and supports a large number of guest operating systems
- The software can be downloaded from:
- https://www.virtualbox.org/wiki/Downloads

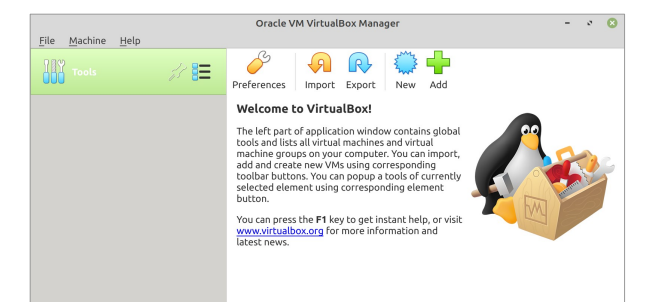

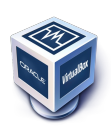

# **Prepare for Ubuntu on VirtualBox**

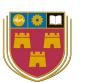

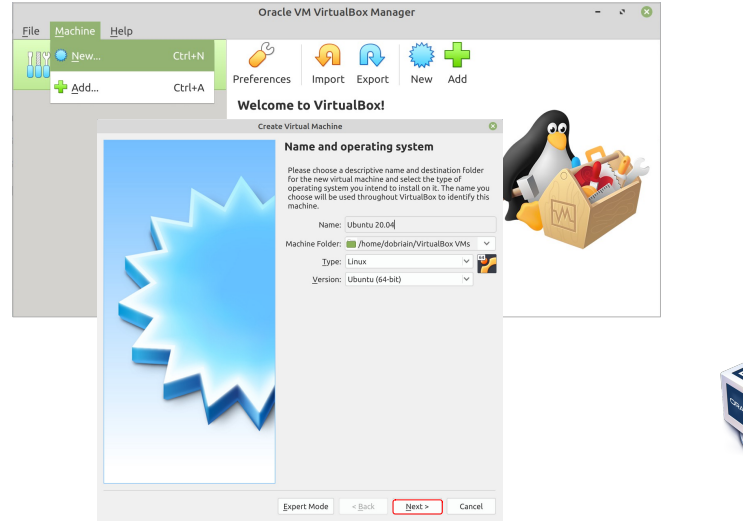

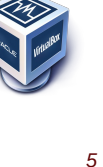

7

# Prepare for Ubuntu on VirtualBox

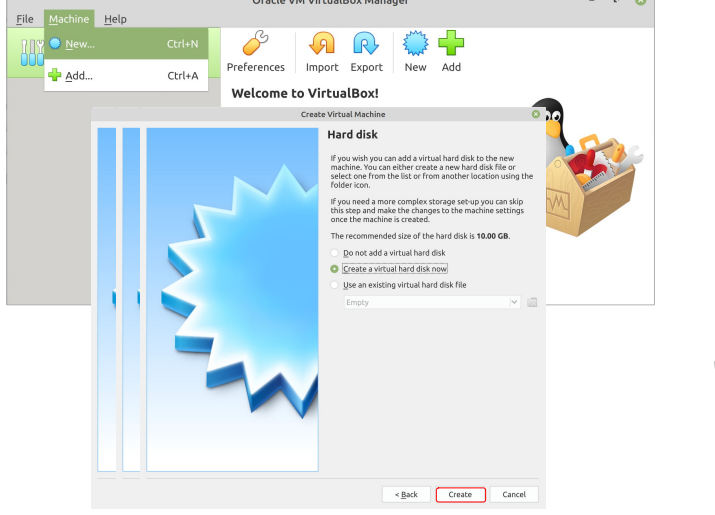

#### **Prepare for Ubuntu on VirtualBox**

Allow adequate memory for both host and Virtual Machine

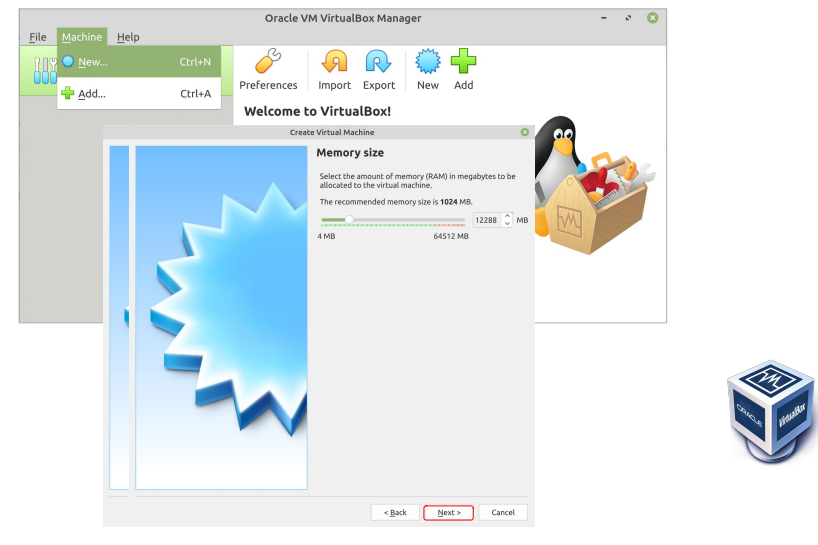

# Prepare for Ubuntu on VirtualBox

• Allow adequate memory for both host and Virtual Machine

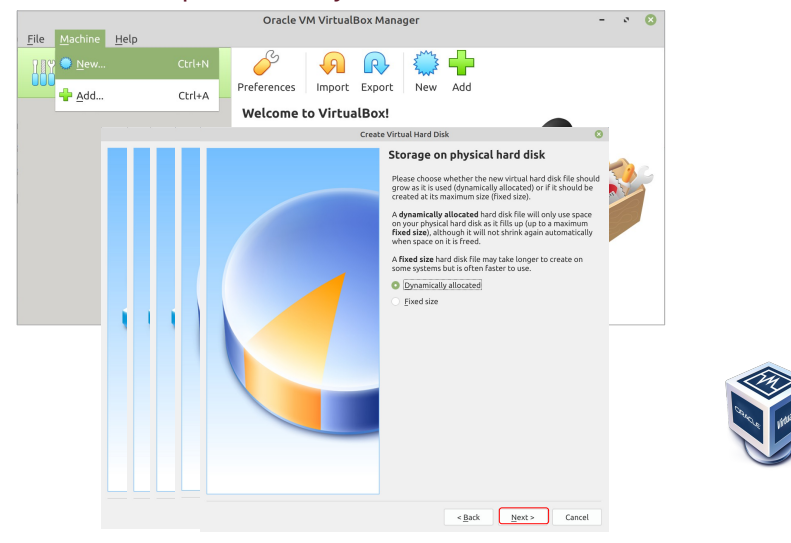

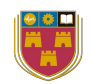

6

# **Prepare for Ubuntu on VirtualBox**

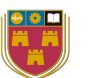

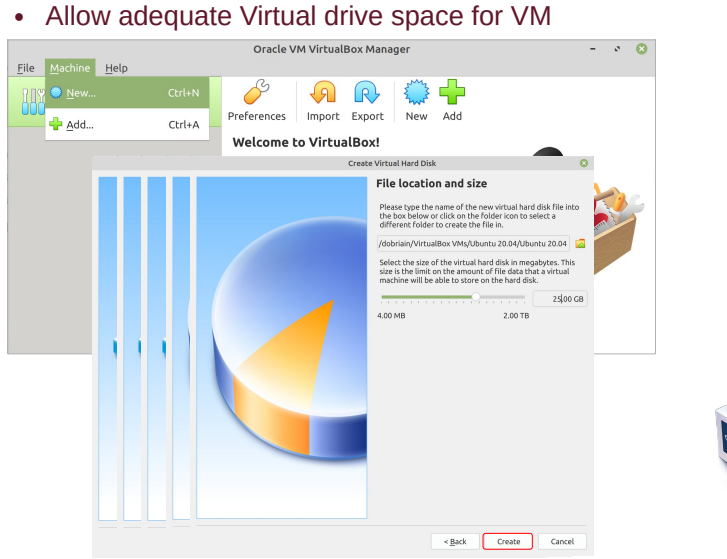

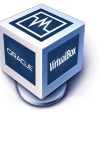

# **Prepare for Ubuntu on VirtualBox**

· Allow 2 CPUs for the VM if possible

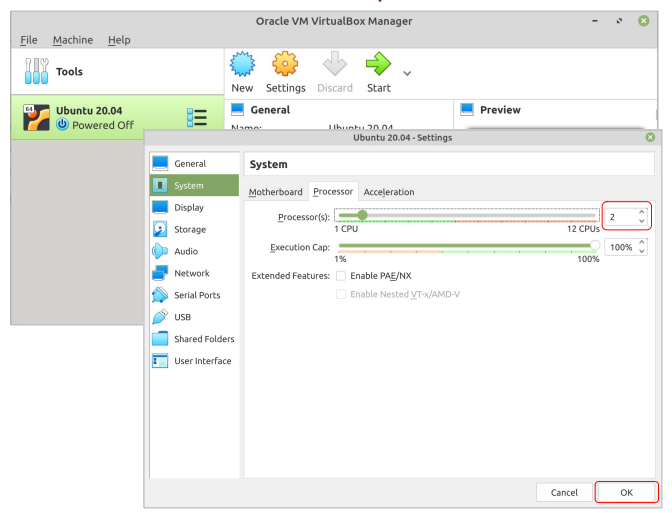

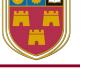

9

#### Prepare for Ubuntu on VirtualBox

Settings

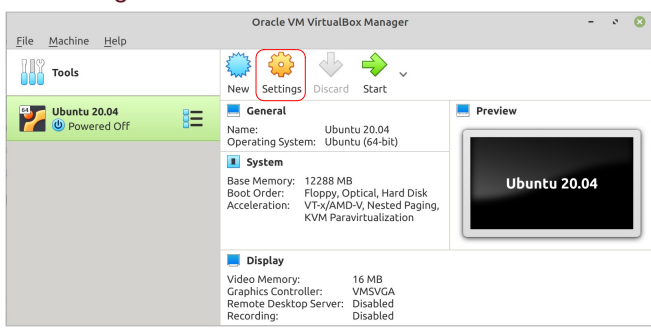

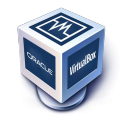

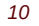

# **Prepare for Ubuntu on VirtualBox**

· Select the Ubuntu .iso image to install

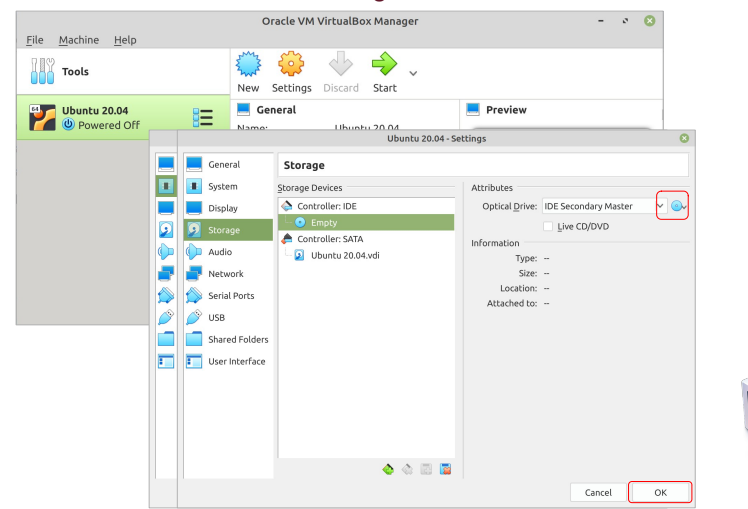

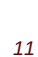

# **Prepare for Ubuntu on VirtualBox**

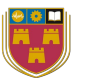

• Select Bridged Adaptor if your network will supply and address

#### Oracle VM VirtualBox Manager - 0 😣 <u>F</u>ile <u>M</u>achine <u>H</u>elp 5 500 25 ÷ Tools New Settings Discard Start Ubuntu 20.04 💻 General E Preview Ξ Ibuntu 20.04 Ubuntu 20.04 - Settings 📕 📕 🧲 General Network II II System Adapter <u>1</u> Adapter <u>2</u> Adapter <u>3</u> Adapter <u>4</u> Display Enable Network Adapter Storage Attached to: NAT 🜔 Audio Nar Advanced Internal Network Serial Ports 🤌 🤌 USB Host-only Adapter Shared Folders Generic Driver 🚺 🚺 🚺 User Interface NAT Network Cloud Network [EXPERIMENTAL] Not attached Cancel OK 13

# Prepare for Ubuntu on VirtualBox

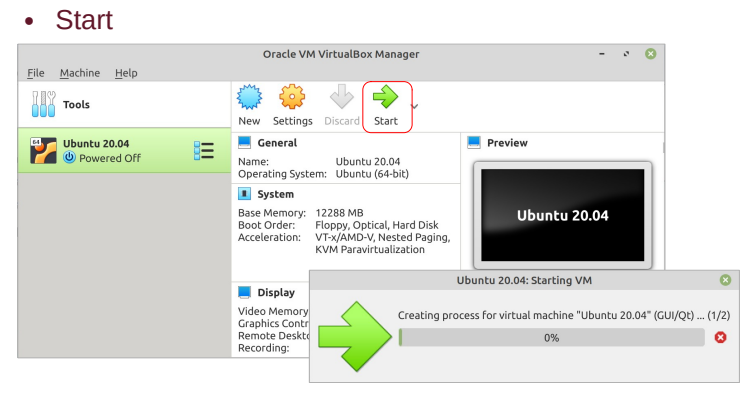

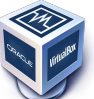

#### **Prepare for Ubuntu on VirtualBox**

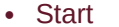

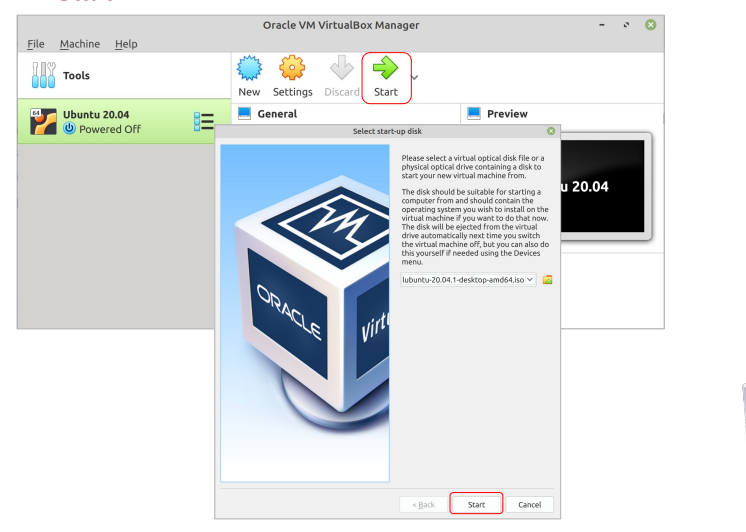

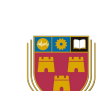

14

# Prepare for Ubuntu on VirtualBox

Install

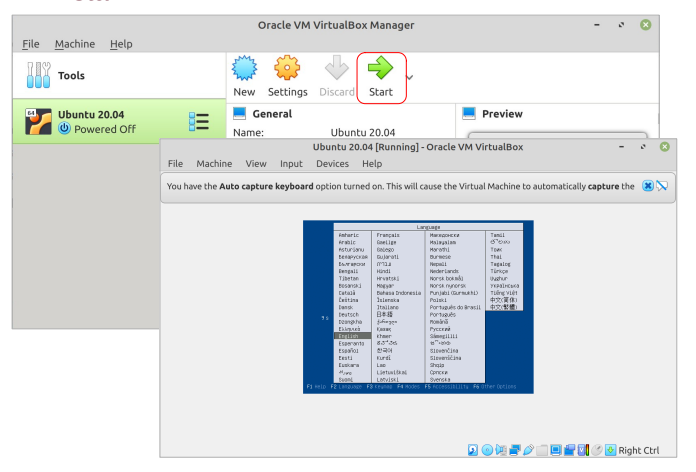

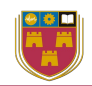

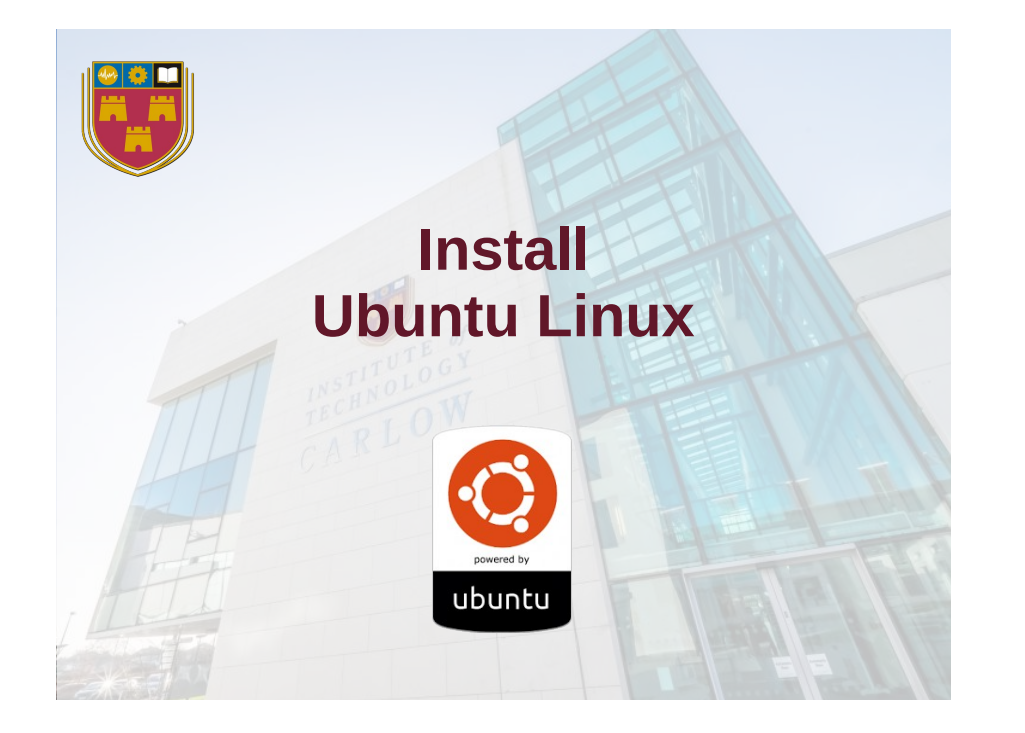

# Updates and other software

- Normal installation
- D Minimal installation
- Download updates while installing Ubuntu
- Install third party software for graphics and Wi-Fi hardware and additional media formats

- English (UK)
  - English (UK, extended, with Win Keys)
  - Continue

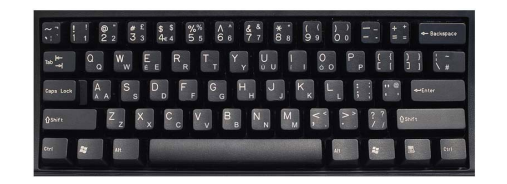

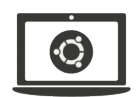

18

# Installation type

- Erase disk and install Ubuntu
  - Advanced
    - None
    - D Use LVM with the new Ubuntu installation
    - $\cdot \ \square$  Erase disk and use ZFS
    - $\Box$  Encrypt the new Ubuntu installation for security\*\*
- **D** Something else
- Install now

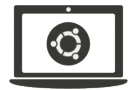

20

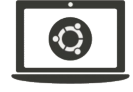

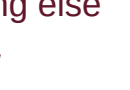

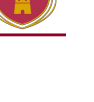

# Write changes to disks

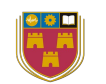

- Partition table (sda)
  - Partition #2 of sda as ESP
  - Partition #3 of sda as ext4
- Continue

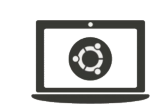

23

\*\* Extensible Firmware Interface (SFI) System Partition (ESP) 21

# Who are you

- Your name: Ada Lovelace
- Your computer's name: ADAUbuntu
- Pick a username: alovelace
- Choose a password: ada\_secret
- Confirm youre password: ada\_secret
  - D Log in automatically
  - Require my password to log in
  - $\hfill\square$  Use Active Directory
- Continue

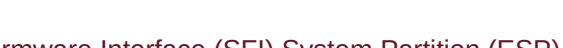

\*\* Extensible Firmware Interface (SFI) System Partition (ESP)

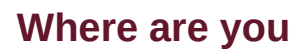

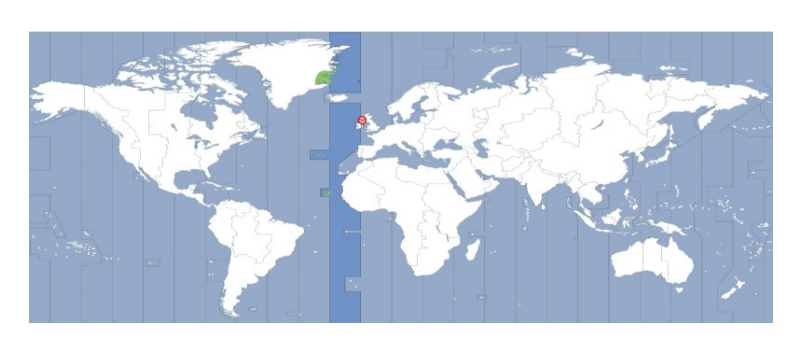

- 🖸 Dublin
- Continue

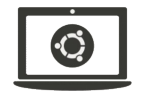

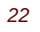

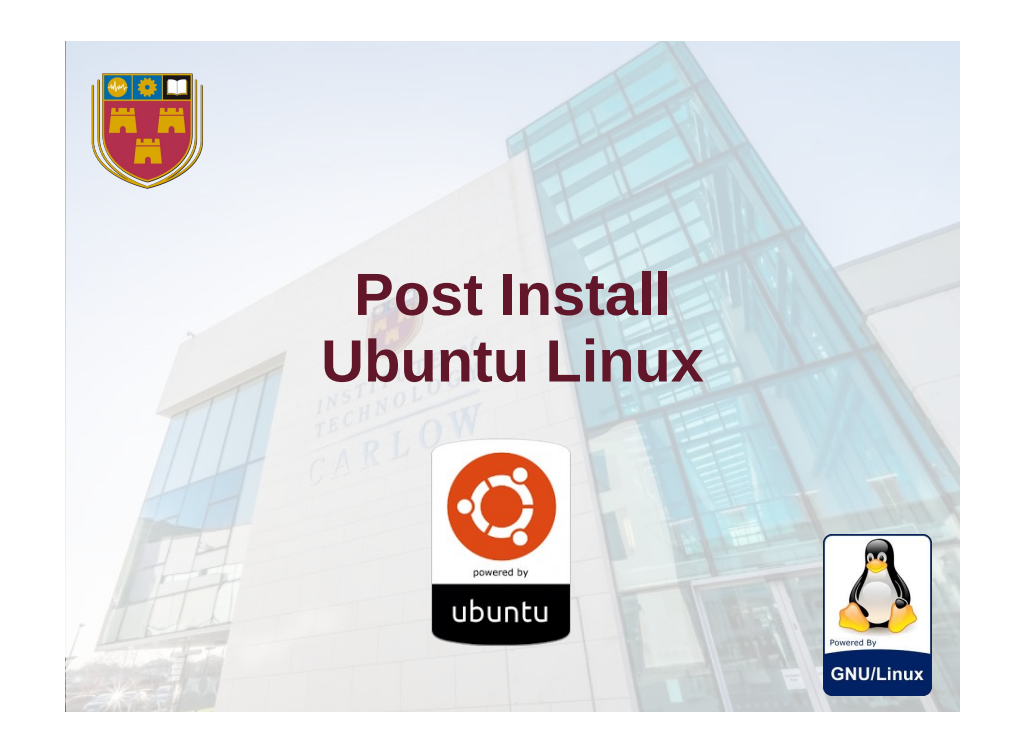

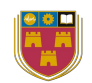

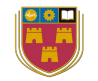

0

25

- Add terminal to Favourites pane
  - Alt-F2 and type gnome-terminal in the window

| Run a Command      |  |
|--------------------|--|
| gnome-terminal     |  |
| Press ESC to close |  |

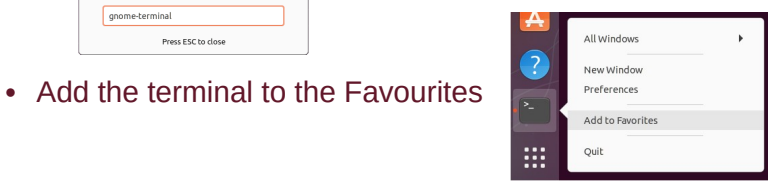

 Remove unnecessary applications from Favourites

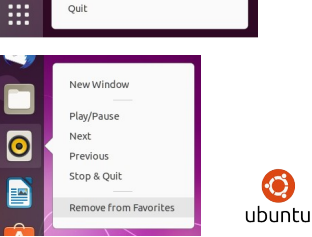

# Add some essential packages

• Install GCC, make and the openSSH Server

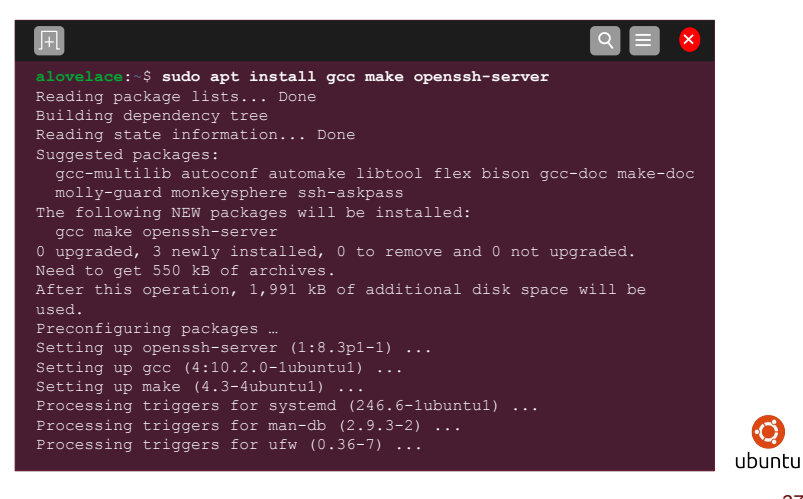

#### Update the Operating System

Update to the latest version of packages

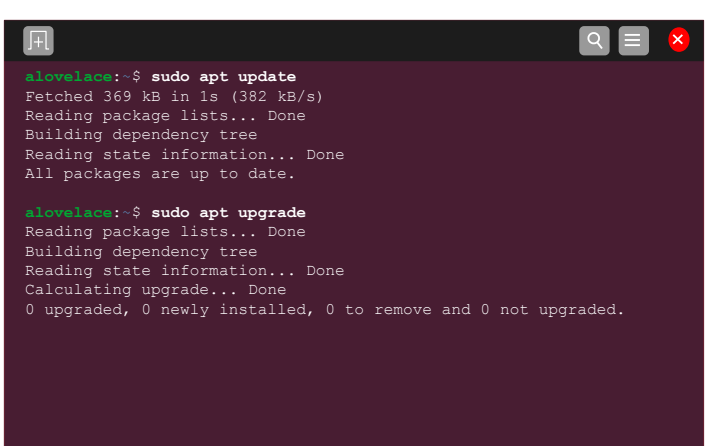

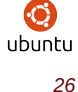

# **SSH** keys

Generate SSH keys

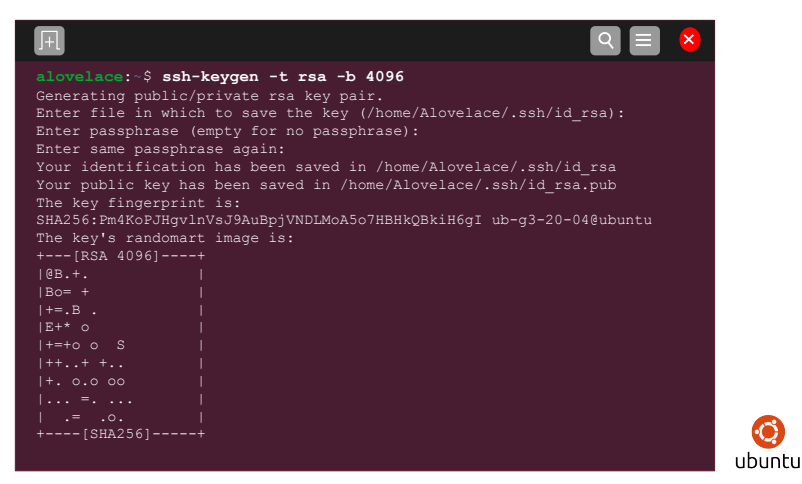

# VirtualBox

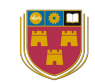

- If the install is on VirtualBox
  - Insert the Guest Additions CD image by selecting the option under "Devices" in the menu
  - That will then mount in /media/alovelace on the filesystem

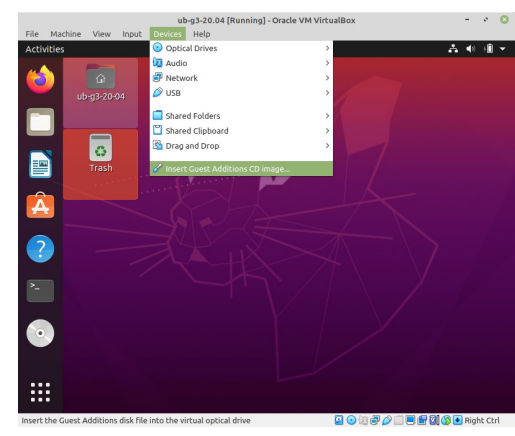

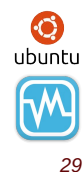

# VirtualBox

- If the install is on VirtualBox
  - Add the mounted Guest Additions

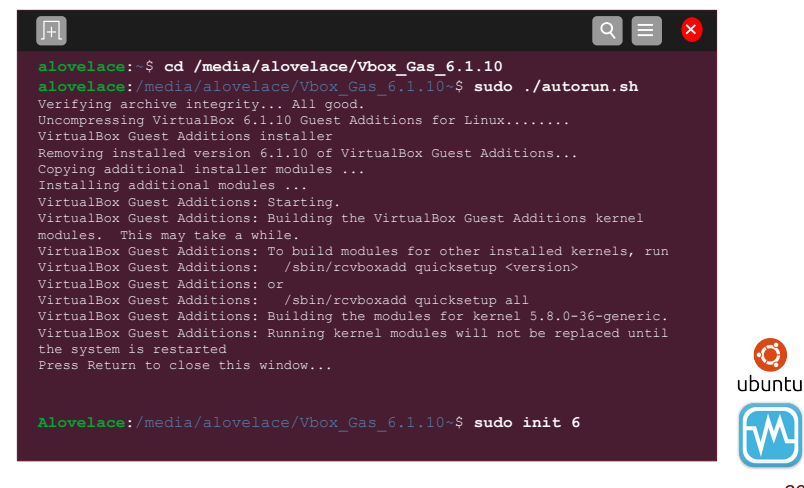

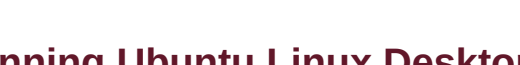

# **Running Ubuntu Linux Desktop**

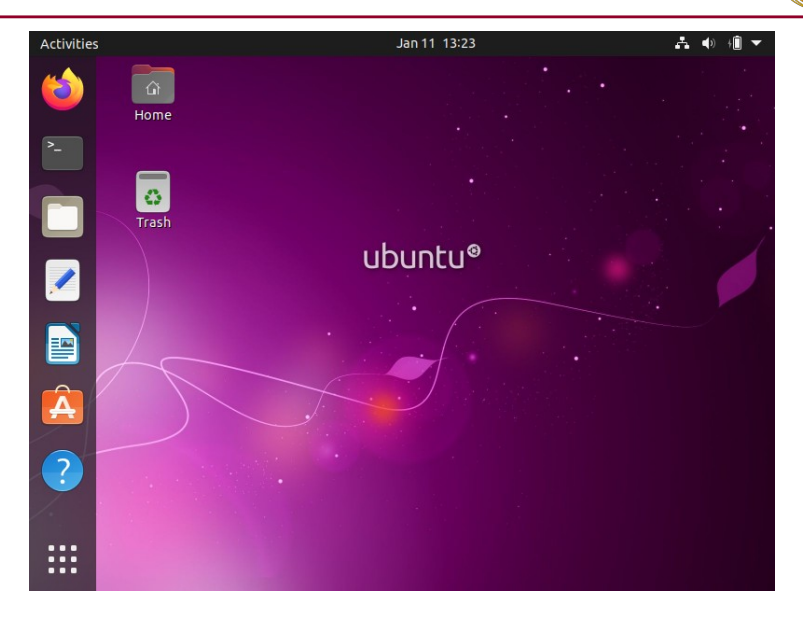

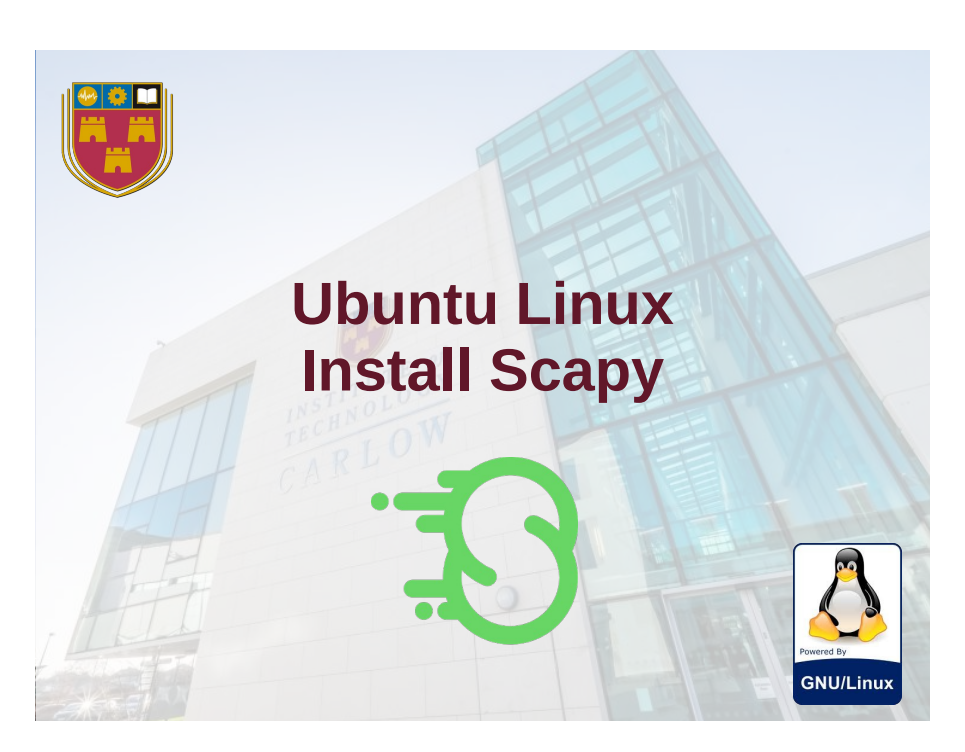

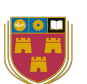

30

#### **Install Scapy on Linux**

~\$ pip3 install scapy-http

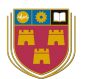

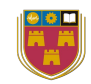

#### ~\$ scapy3

|                                                                           | aSPY//YASa<br>anyvyvCY///////Ca |            |                                 |  |
|---------------------------------------------------------------------------|---------------------------------|------------|---------------------------------|--|
|                                                                           | sY/////YSpcs                    | scpCY//Pp  | Welcome to Scapy                |  |
|                                                                           | ayp ayyyyyyySCP//Pp             | syY//C     | Version 2.4.3                   |  |
| • Texnive                                                                 | AYASAYYYYYYY///Ps               | cY//S      |                                 |  |
|                                                                           |                                 | cssps y//y | nttps://gitnub.com/secdev/scapy |  |
| <ul> <li>typesetting, previewing and printing of TeX documents</li> </ul> | SPPP7//d<br>///                 | μΡ///AC//1 | <br>  Have fun!                 |  |
|                                                                           | n///Ac                          | sC///a     |                                 |  |
| • pip3                                                                    | P////YCpc                       | A//A       | Wanna support scapy? Rate it on |  |
| P-P -                                                                     | scccccp///pSP///p               | p//Y       | sectools!                       |  |
| <ul> <li>A tool for installing and managing Python3 packages</li> </ul>   | sY//////y caa                   | S//P       | http://sectools.org/tool/scapy/ |  |
| y teor for metalling and managing i y none packagee                       | cayCyayP//Ya                    | pY/Ya      | Satoshi Nakamoto                |  |
| - CC2DV                                                                   | sy/Psy///ycc                    | aC//Yp     | 1                               |  |
| • Scapy                                                                   | SC SCC4LT//PC/paapyCP//TSS      |            |                                 |  |
| Interactive reacted received to a line to all                             | sport////risps                  |            |                                 |  |
| - Interactive packet manipulation tool                                    | using IPython 7.14.0            |            |                                 |  |
|                                                                           |                                 |            | 5 ,                             |  |
| • scapy-http                                                              | >>>                             |            |                                 |  |
|                                                                           |                                 |            |                                 |  |

- HTTP-layer support for Scapy

#### 33

#### Learning objectives

35

GNU/Linux General background ✓

~\$ sudo apt-get install python3-pip texlive

~ pip3 install --pre scapy[complete]

- Prepare to install Ubuntu Linux ✓
- Install Ubuntu Linux ✓
- Post Ubuntu installation  $\checkmark$
- Installing Python and Scapy  $\checkmark$

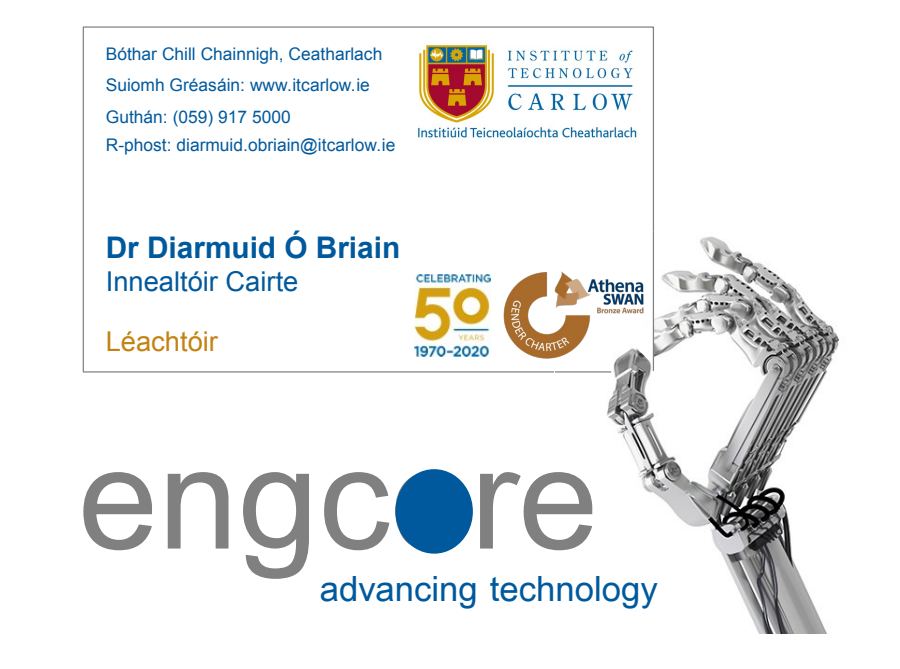